# 【楽天・楽天ペイ】(受注取得API)WEB SERVICEのライセンスキー更新方法 【楽天】(楽天 受注取得API)ライセンスキー更新方法

| Rakuten RMS                                               |                                    |                         |                  |                               |
|-----------------------------------------------------------|------------------------------------|-------------------------|------------------|-------------------------------|
| RMSトップ<br>(メインメニュー)                                       | ✓ 注文確認待ち                           | 🤣 あす楽 (注文確認待ち) 🕠        | 🥑 問い合わせ (未返信)  💿 | ②各種サービス (人) と                 |
| 🔹 店舗設定 >                                                  | <b>0</b> 件                         | <b>0</b> 件              | 0件 0件            | こちら!<br>RMS情報ボータル 店舗運営Navi など |
| 🍹 受注・決済管理 💦 👌                                             | <ul> <li>店舗様向け情報</li> </ul>        |                         |                  | トップへ 〉                        |
| 🗗 問い合わせ管理 💦 🚿                                             |                                    |                         |                  |                               |
| 🕒 データ分析 🛛 🔹 👌                                             | ■要 未読のお知らせ: 10                     | )件 💡 もっと見る              | 未対応のご依頼: 0 件 💿   | もっと見る                         |
| ▼ メール・SNS<br>マーケティング                                      | 2022/12/01<br>自動移行実施予定のご連絡(スマー     | トフォン用新店舗トップページ)         | 未対応のご依頼(必須       | 1) はありません。                    |
| ☆ 広告・アフィリ     エイト・楽天大学     →                              | 2022/12/01<br>【楽天市場】週刊サポートニュース     | サポートニュース<br>(2022/12/1) |                  |                               |
| 🌡 ⊐ミュニティ                                                  | 2022/11/25<br>【11月30日締切直前のお願い】 SKU | プロジェクト移行時期の確認につい        |                  |                               |
| ● 店舗様向け<br>● 情報・サービス >>>>>>>>>>>>>>>>>>>>>>>>>>>>>>>>>>>> | 1 (2023年6-7月)                      |                         |                  |                               |
|                                                           |                                    |                         |                  |                               |

【1】楽天RMSにログインし、[店舗様向け情報・サービス]をクリックします。

| Raku                       | ten RMS        |                           |                                          |              |                   |                           |
|----------------------------|----------------|---------------------------|------------------------------------------|--------------|-------------------|---------------------------|
| ☆ <sup>RMSトッ</sup><br>(メイン | יプ<br>י⊀ニュー)   | □ 店舗様向け情報<br>1 (お知らせ・ご依頼) | ○ 100 100 100 100 100 100 100 100 100 10 | 🕑 問い合わせ (未返信 | ) 🧕               | <sup>楽天市場 規約:</sup><br>本人 |
| 🄹 店舗設定                     |                | 2 店舗運営レポート                |                                          |              | 0件 1営業日経過<br>作 0件 | ご提出は                      |
| 🃜 受注・決                     | 済管理 >          | オプション機能利用<br>3 申込・解約      |                                          |              |                   |                           |
| 🖵 問い合わ                     | せ管理 >          | 4 各種申請・設定変更               |                                          |              |                   |                           |
| () データ分                    | 析 >            | 5 業務支援サービス                | : <b>6</b> # 💽                           | もっと見る        | 未対応のご依頼:          | )件 💽                      |
| ▼ メール・<br>マーケテ             | SNS<br>イング     | 6 WEB APIサービス             | 2 価格の表示に関して                              |              | 未対応               | のご依頼(必須)はあり               |
|                            | 'フィリ<br>楽天大学 > | 7 物流支援サービス                | しに関するご案内                                 | サポートニュース     |                   |                           |
| <u>終</u> コミュニ              | जिन            |                           | -7-7 (2024/8/28)                         | サポートニュース     |                   |                           |
| ● 店舗様向<br>情報・サ             | け<br>ービス       |                           | ~ (2024(6)23)                            |              |                   |                           |

【2】[WEB APIサービス]をクリックします。

| <ol> <li>サービス</li> <li>1-1 サービス一覧</li> </ol> | RMS WEB SER                                                                                                    | VICEのご利用について                     |                                                                             |  |  |  |
|----------------------------------------------|----------------------------------------------------------------------------------------------------|----------------------------------|-----------------------------------------------------------------------------|--|--|--|
| 1-2 中込、利用規約確認<br>1-3 API活用例                  | <ul> <li>RMS WEB SERVICE (店舗様向けWEB APIサービス)の概要についてはごちらの店舗マニュアルをご参照ください。</li> <li>無料でご利用いただけます。ただし藻品APIのご利用については藻品活登録サービスのお申込が必要です。</li> <li>ご利用開始される場合は、レフトナビ「「1-2 申込、利用規約確認」からお申込後、「2-1 WEB API」にて利用APIを選択してください。</li> <li>利用開始手順の詳細はごちらの店舗マニュアルをご参照ください。</li> </ul> |                                  |                                                                             |  |  |  |
| 1-4 API活用例(楽天ペイ)<br>RMS WEB SERVICE          |                                                                                                    |                                  |                                                                             |  |  |  |
| 2 利用設定<br>2-1 WER ADI                        | RMS WEB SERVICE サービスリファレンス<br>※1:SKUプロジェクト対応に伴い、新規APIの追加や、項目の追加、既存項目の修正が行われる機能です。<br>SVLプロジェクトレートAAIIの印料についての注意させてたの                                                                                                    |                                  |                                                                             |  |  |  |
| 21 WEB API     3       3 サポート     商品・画像管理    |                                                                                                    |                                  |                                                                             |  |  |  |
| 3-1 楽天からのお知らせ                                | API名 説明                                                                                                    |                                  |                                                                             |  |  |  |
| 3-2 お問い合わせ                                   | 商品API                                                                                                    | 商品API 2.0(ItemAPI 2.0) ※1        | 商品情報の取得・登録・更新・削除を行う機能です。<br>※SKU移行後店額標向け                                    |  |  |  |
| 3-3 テスト店舗利用申請                                |                                                                                                    | 商品API (ItemAPI)                  | 商品情報の取得・登録・更新・削除を行う機能です。                                                    |  |  |  |
| 3-4 障害情報(試験運用中)                              | カテゴリAPI                                                                                                    | カテゴリAPI 2.0 (CategoryAPI 2.0) ※1 | カテゴリ情報やカテゴリツリー情報の取得。登録・更新や、<br>商品とカテゴリの知づけの登録・更新・解除を行う機能です。<br>※SKU修行後店舗獲向け |  |  |  |

### 【3】[利用設定]の[WEB API]をクリックします。

| 1 サービス             | 利用設定                                    | 利用設定                                                                                                    |            |      |                 |  |
|--------------------|-----------------------------------------|----------------------------------------------------------------------------------------------------|------------|------|-----------------|--|
| 1-1 サービス一覧         | 利用情報                                    |                                                                                                    |            |      |                 |  |
| 1-2 申込、利用規約確認      | * serviceSecret及びPlicer<br>・ 利用機能の追加や解除 | ※serviceSecretXJCNcenseKeyは、物社国有の認証得能です。外部に開合さない様、管理をお願いします。<br>・利用機能の追加や解除をした後は、最新のライセンスキーと過去のライセンスキーで利用可能な機能が異なります。過去のキーを停止し、最新のライセンスキーを利用することを推奨いたします。 |            |      |                 |  |
| 1-3 API活用例         | 最新の利用情報                                 |                                                                                                    |            |      |                 |  |
| 1-4 API活用例(楽天ペイ)   | 項目                                      | 丰一情報                                                                                                    | 有効期限       | 状態   | 詳續              |  |
|                    | serviceSecret                           |                                                                                                    | -          | -    |                 |  |
| <b>2</b> 利用設定      | licenseKey                              | 末尾4桁:<br>※金桁を確認するには「ライセンスキーの確認・変更」より行ってください。                                                                                                    | 2022/12/25 | 利用可能 | 4 ライセンスキーの確認・変更 |  |
| 2-1 WEB API        |                                         |                                                                                                    |            |      |                 |  |
|                    | 過去の利用情報                                 |                                                                                                    |            |      | $\Theta$        |  |
| 3 <del>リポ</del> ート |                                         | (有熱・ハチ明治 だしいよ あみにひがかや彼然を約94字をフレル治士また) てまれまプルト・フォール                                                                                                    | +値にし アノゼナい |      |                 |  |

## 【4】利用情報の[ライセンスキーの確認・変更]をクリックします。

| サービス                  | ノイビンへ旧報                                               |                |          |  |  |
|-----------------------|-------------------------------------------------------|----------------|----------|--|--|
| 1 サービス一覧              | 基本情報                                                  |                |          |  |  |
| -2 申认: 利用規約確認         | <b>丰一情報</b>                                           | 有効期限           | 状態       |  |  |
|                       | 末尾4桁:                                                 | 2024/12/03     | 利用可能     |  |  |
| API活用例                | linenseKeyの従術を表示する場合には、チェックポックスを選択し、「確認する」ポタンタ        | を押して下さい。       |          |  |  |
| API活用例(楽天ペイ)          |                                                       |                |          |  |  |
| 利用設定                  |                                                       | セキュリティチェック(必須) |          |  |  |
| 利用或足                  |                                                       |                |          |  |  |
| WEB API               |                                                       |                |          |  |  |
| サポート                  | やお外知のために、無知の時代であってなるべいの。<br>客様に目的によれらのでありことを視聴する時間です。 |                |          |  |  |
|                       |                                                       |                |          |  |  |
| 楽天からのお知らせ             |                                                       | 戻る 確認する        |          |  |  |
| お問い合わせ                |                                                       |                |          |  |  |
| テフト店舗利用申請             |                                                       |                | ▲ ページの上音 |  |  |
| V X I VILLERY VID THE |                                                       |                |          |  |  |
|                       |                                                       |                |          |  |  |

【5】『ロボットによる操作ではありません』にチェックを入れ、[確認する]をクリックします。

| 1 サービス           | ライセンス情報                             |            |                     |  |  |
|------------------|-------------------------------------|------------|---------------------|--|--|
| 1-1 サービス一覧       | 基本情報                                |            |                     |  |  |
| 1-2 申込、利用規約確認    | 丰一情報                                | 有効期限       | 状態                  |  |  |
|                  |                                     | 2022/12/25 | 利用可能                |  |  |
| 1-3 API活用例       |                                     |            |                     |  |  |
|                  | 「利用像」」ボタンを押すとlicenseKeyが利用できなくなります。 |            |                     |  |  |
| 1-4 API活用例(楽天ペイ) |                                     |            |                     |  |  |
| D 利用設定           |                                     | 戻る         | 利用作 の 新しいライセンスキーを発行 |  |  |
|                  | 利用中のAPIリスト                          |            |                     |  |  |

【6】[新しいライセンスキーを発行]をクリックします。 表示されたライセンスキーはコピーまたは印刷して保存して下さい。

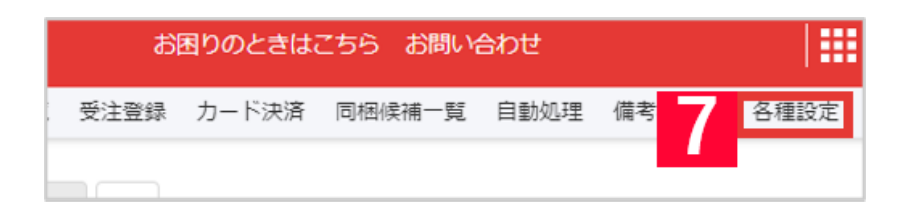

【7】GoQSystemの受注管理にログインして[各種設定]をクリックします。

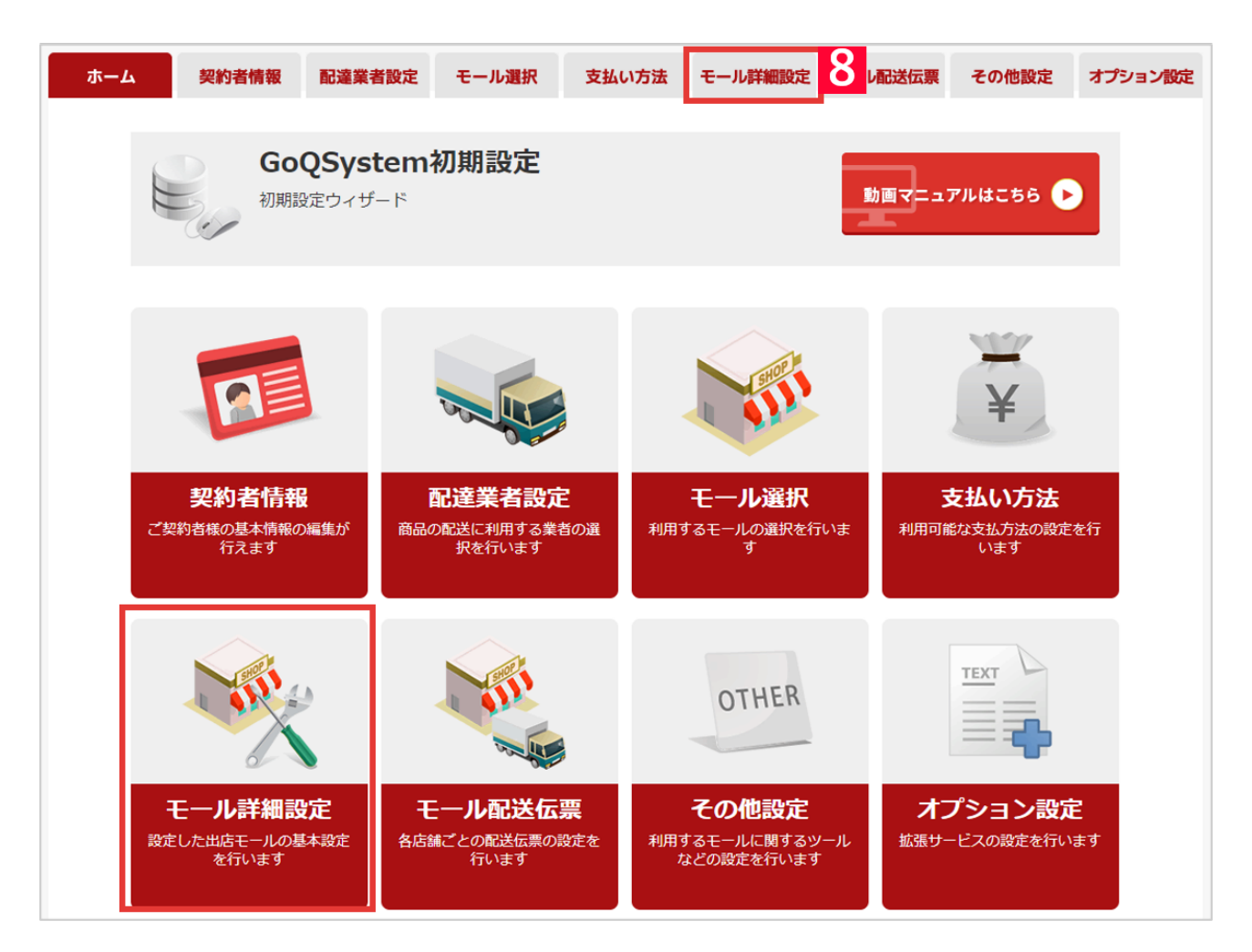

### 【8】[モール詳細設定]をクリックします。

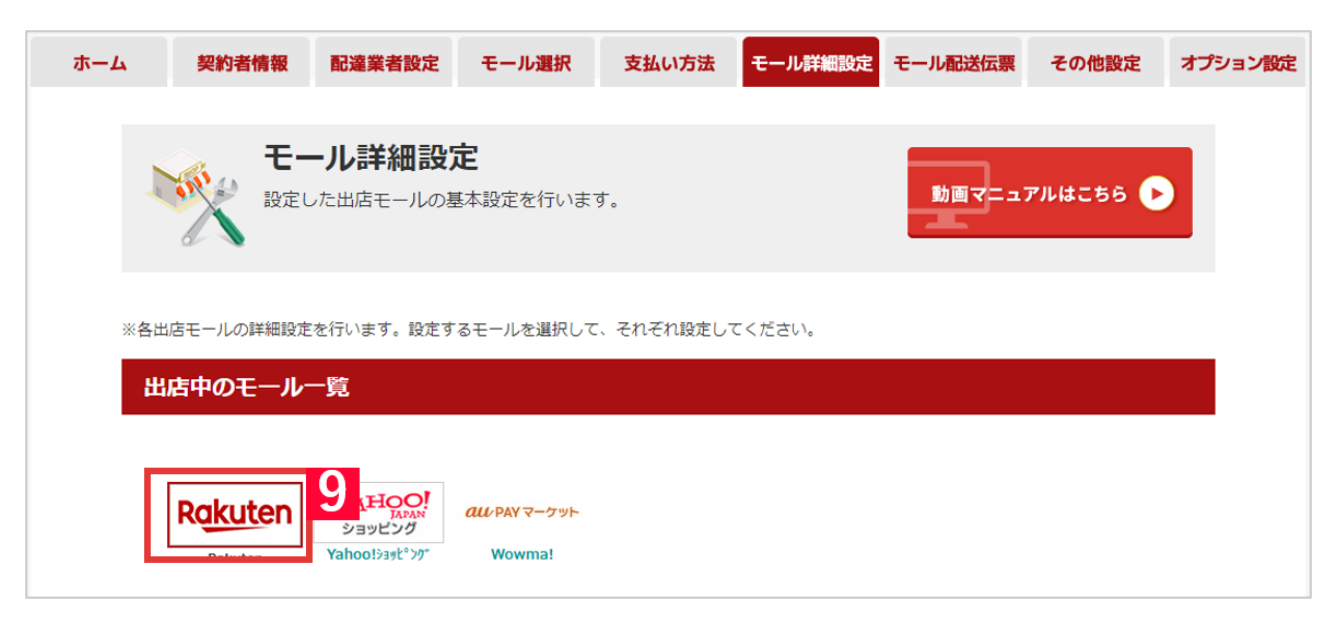

【9】WEBAPIを利用している楽天店舗をクリックします。 【10】【5】で表示されたライセンスキーをコピーし、貼り付けて下さい。 【11】[設定を保存して次へ進む]をクリックします。

ライセンスキーを変更してから10分から30分は楽天側の仕様で取得や注文確認ができない場合がございます。時間を おいて再度取得・注文確認をお願いいたします。

以上の方法で楽天WEB APIのライセンスキーが更新できます。

## ライセンスキーの有効期限について

ライセンスキーの有効期限は【3ヶ月】

のため、有効期限切れの直前または、有効期限切れ後にライセンスキーを更新(新規発行)する必要があります。 有効期限間近になると楽天市場からもメールが届きますが、GoQSystemの受注管理画面上でもお知らせが表示されます -

GoQSystemの受注管理上にてお知らせを受け取るには、RMS上WEB APIにて、「LicenseManagementAPI(ライセンス管理API)」を「利用する」にしておく必要がございます。 RMSトップ画面[店舗様向け情報・サービス]>[5WEB APIサービス]>[2利用設定]の[2-1WEB API]>[利用機能一覧]の[利用機能編集]より利用設定をお願いいたします。

・有効期限が30日以内になった場合

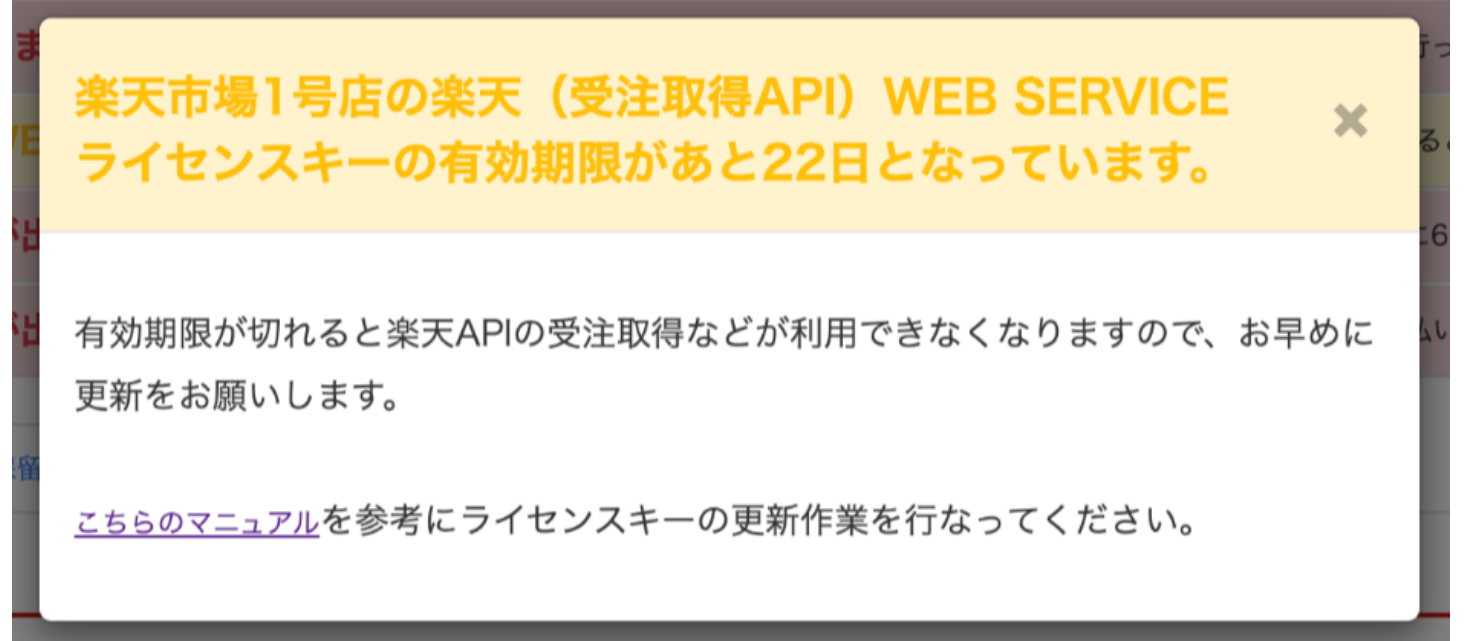

#### ・有効期限が7日以内になった場合

# ! 緊急なお知らせ

✓ 楽天市場1号店の楽天(受注取得API) WEB SERVICEライセンス キーの有効期限があと1日となっています。

有効期限が切れると楽天APIの受注取得などが利用できなくなりますので、お早めに更新をお願いします。 <u>こちらのマニュアル</u>を参考にライセンスキーの更新作業を行なってください。

#### ・有効期限が切れた場合

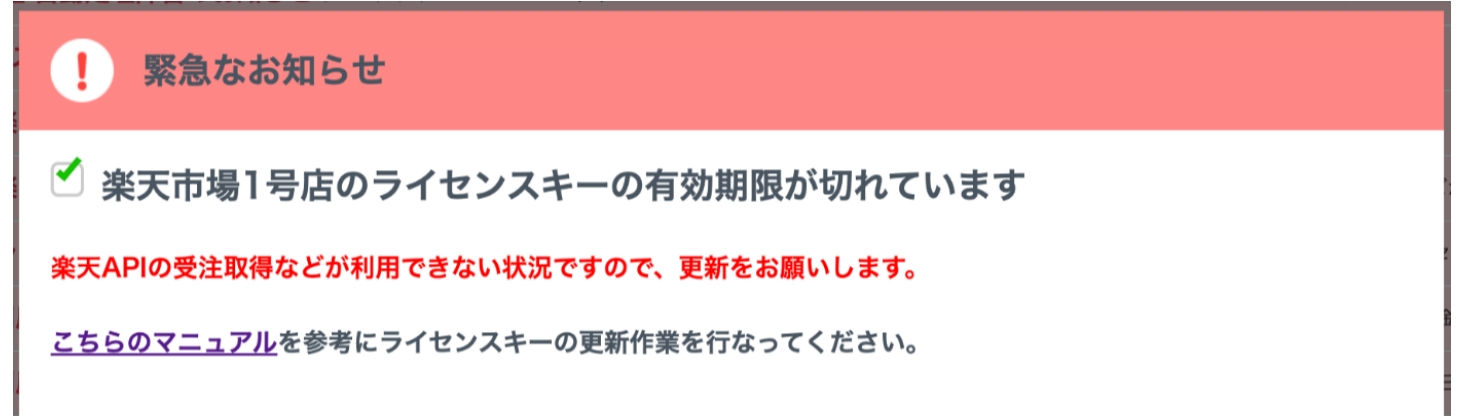